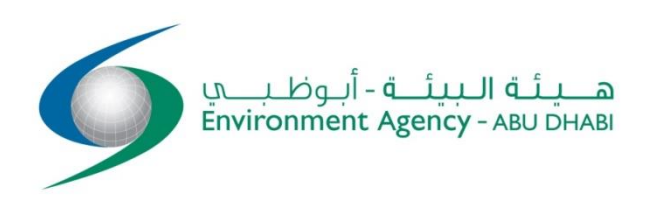

# User Manual UAE-NFIS Data Operators

By

**Constantine Stamatopoulos** 

May 2018

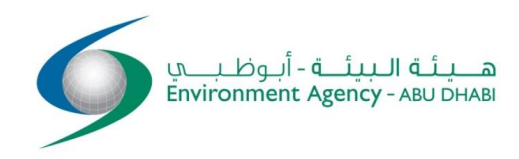

#### Abbreviations

| А         | Accuracy in %                                             |
|-----------|-----------------------------------------------------------|
| Artfish   | Approaches, Rules and Techniques for Fisheries Monitoring |
| CE or C/E | Catch/Effort                                              |
| CPUE      | Catch Per Unit Effort                                     |
| CV        | Coefficient of variation in %                             |
| DB        | Database                                                  |
| DGC       | Data Group Code                                           |
| EAD       | Environment Agency Abu Dhabi                              |
| EU        | European Union                                            |
| FAO       | Food and Agriculture Organization of the United Nations   |
| FIS       | Fisheries Information System                              |
| FS        | Frame Survey                                              |
| IT        | Information Technology                                    |
| NFIS      | National Fisheries Information System                     |
| PBA       | Probability Boat Active                                   |
| SF        | Standardization factor                                    |
| SUI       | Sampling Uniformity Index                                 |
| WB        | World Bank                                                |

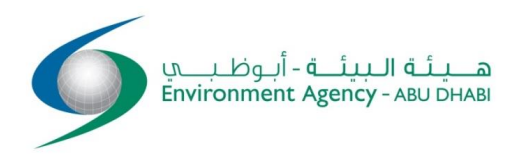

# Contents

| Preface                     | 4  |
|-----------------------------|----|
| 1 Introduction              | 5  |
| 2 Data Operators' functions | 6  |
| 3 Effort data               | 7  |
| 4 Landings data             | 9  |
| 5 Estimations               | 12 |

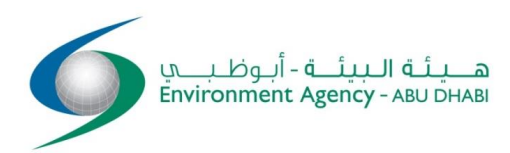

### Preface

Effective storage, processing and diffusion of data on catch, fishing effort, first-sale prices and average fish weight are key factors for providing appropriate services to users involved in fisheries statistical studies. This means that a statistical programme that operates on a regular basis must be based on robust and sustaining computer systems and IT technology.

This document is the second of three computer guides and will be used by the UAE-NFIS data operators. The first document concerns exclusively the UAE-NFIS administrator. The third document is intended for privileged users. All three documents are prepared under the current assignment and as a principal component of the UAE National Fisheries Information System (UAE-NFIS).

UAE-NFIS comes with online HELP screens that can be activated during login. The online tutorial is as detailed as the present document; however a hardcopy manual is usually part of the system documentation. Experience shows that after 1-2 weeks of regular operations data operators can master all functions without referring to either the reference manual or the online HELP.

It is recommended that the data operators become conversant with the Privileged Users' services manuals that will be published separately.

Constantine Stamatopoulos, PhD Senior Advisor – Fisheries Statistics May 2018

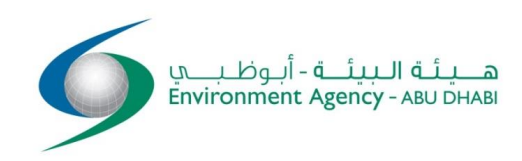

# 1 Introduction

This Operations Guide explains briefly the ways of inputting sample data relating to landings and fishing effort. It further describes the manner in which catch/effort estimates are produced, along with a brief description of the reporting functions.

UAE-NFIS can run from any device (desktop or laptop, tablet, SmartPhone, IPAD, etc.) that has access to the internet. No additional software need be installed locally.

Starting UAE-NFIS on the internet is done by typing:

#### https://uae-nfis.ead.ae/uae/uae-nfis.php

The starting screen is shown in Fig. 1.1.

UAE-NFIS operations are broadly divided into four groups: Administration, Data Operations, Privileged Users and Public Users. The first group of operations (administrator) is performed with the purpose of setting-up, maintaining and diffusing system standards, primary data and catch/effort estimates using basic internet services. Actual work on catch/effort samples collected in the field is done by Data Operators on a decentralized basis. Data Operators use the functions of UAE-NFIS to input samples and formulate monthly catch/effort estimates of local scope. Such data is instantly reflected on the database using internet connections and services.

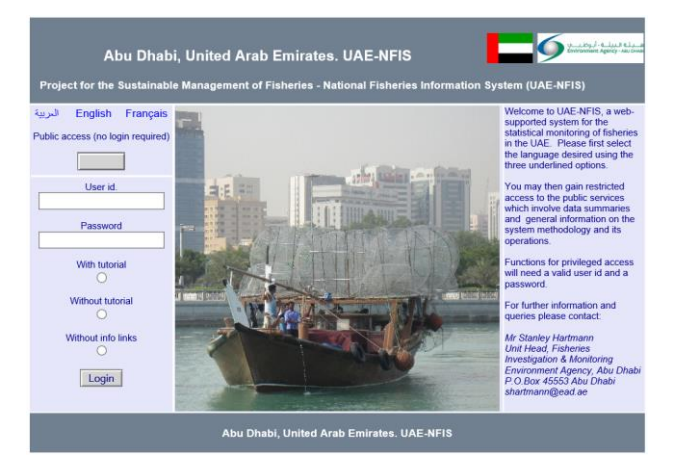

Figure 1.1. UAE-NFIS home page

# 2 Data Operators' functions

| Existing databases     | s (year-month<br>atabases have been | periods) |        | Selection of a period                                                 |
|------------------------|-------------------------------------|----------|--------|-----------------------------------------------------------------------|
| Data type              | Records                             | Errors   |        | Data Processing                                                       |
| 2018 01 B              | ]                                   |          | ~      | ○ Effort                                                              |
| Major Strata           | 1                                   |          |        | ○ Landings                                                            |
| Minor Strata           | 4                                   |          |        |                                                                       |
| Sites and ports        | 7                                   |          |        |                                                                       |
| Boats and gears        | 8                                   |          |        | O Show species without prices                                         |
| Species                | 139                                 |          |        |                                                                       |
| Fishing Grounds        | 256                                 |          |        |                                                                       |
| Fleet data             | 38                                  |          |        | Estimation process                                                    |
| Weight and Value Units | Kg , AED                            |          |        |                                                                       |
| Landing summaries      | 13                                  |          |        | Only non-zero estimates                                               |
| Species catch          | 17                                  |          |        | ,                                                                     |
| Effort                 | 11                                  |          |        |                                                                       |
| Estimates              | 8                                   |          |        |                                                                       |
| 2017 12 F              | ]                                   |          | $\sim$ | Submit selection :                                                    |
| <                      | -                                   | >        |        |                                                                       |
|                        |                                     |          |        | Privileged Users' Functions                                           |
|                        |                                     |          |        | (Please use the above link for privileged access to reports and data) |
|                        |                                     |          |        |                                                                       |

he databases on the left are marked as follows: : ---> ? = Newly created and empty , ---> R = Released to operators for inputting --> F = Finalized ---> B = Blocked for ADMIN work ---> H = Moved to history

Figure 2.1. The data operators' screen

Data Operators and Supervisors (DOPS) are in charge of inputting into the UAE-NFIS database data relating to catch and fishing effort. Computer operations are carried out on a daily basis at each outpost.

After logging-in DOPS may select a database from a list of available (released) periods. Only periods that are marked (R - Released) can be accessed for inputting.

Selection of a period is followed by the type of inputting desired, i.e. Effort or Landings.

Below these inputting functions there are read-only functions including:

- Estimation reports.
- Working Reports.

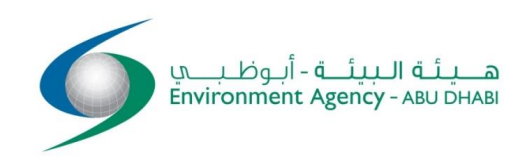

## 3 Effort data

Effort data will automatically be selected by the system to show only sites pertaining to the Data Group Code (DGC) of the Data Operators. The DGC is controlled by the administrator and its purpose is to assign geographical responsibility to data operators and supervisors. This means that these users cannot access samples relating to sites with a different DGC.

Sites and boat-gear types can be filtered in order for inputting to "lock in" into a specific set of siteboat/gear combination, so as to avoid the recording of information under wrong site-boat/gear classifications. This option is recommended for regular inputting sessions.

| Selection            | n of sites and boat / gear type                | s    |  |
|----------------------|------------------------------------------------|------|--|
| Ocicello             | n or sites and boat? gear type                 | 5    |  |
|                      |                                                |      |  |
|                      |                                                |      |  |
| Please               | select a site. A blank will select all sites.  |      |  |
| رة دلما Delma Island | جزي                                            | ~    |  |
|                      |                                                |      |  |
| Please select        | a boat / gear type. A blank will select all ty | pes. |  |
| رر Lansh - Gargour   | لنش - مَرمَ                                    | ~    |  |
|                      |                                                |      |  |
|                      |                                                |      |  |

Figure 3.1. Filtering of ports and boats-gears for effort inputting

Users may filter the site only and leave all boats/gears to be included, or focus on only one boat/gear type and include all sites. By not specifying any site or a boat/gear the system will make available all records pertaining to the operator's Data Group Code (DGC). This is actually the case in this example since there were no effort data to show for the selection of Figure 3.1.

Figure 3.2 illustrates an example of effort records. The top entry is a blank record intended to be completed and inserted into the database; it is thus shown in dark blue background to make it evident that it concerns a new insertion.

Existing records can be edited and/or deleted on a multiple basis.

The following considerations apply:

• Due attention to the day of sampling. If unchanged it will affect the temporal accuracy.

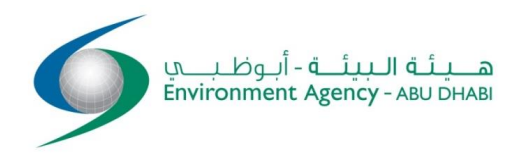

- Likewise the data collector should be specified correctly, as this entry affects workload statistics.
- Days worked in past week are indicated from a drop-down list.

Pressing the Submit button will generate a summary of insertions, deletions and replacements.

|               | Home                      | F | rivileged User |                            | Data Opera                | ators' Functions                 |
|---------------|---------------------------|---|----------------|----------------------------|---------------------------|----------------------------------|
|               | Sila السلع                | ~ | Boats Active   | Day Approach - Days at sea |                           |                                  |
| Day : 15 🗸    | طراد - حداق Tarad - Hadaq | ~ | Boats Examined | In month                   | 10 days In week           |                                  |
| Faisal Al Har | فيصل الحمادي nmadi        | ~ |                |                            |                           |                                  |
|               |                           |   |                |                            |                           |                                  |
| 0013          | Sila السلع                | ~ | Boats Active   | Day Appro                  | oach - Days at sea        | Mark record for deletion         |
| Day : 15 🗸    | طراد - حداق Tarad - Hadaq | ~ | Boats Examined | In month                   | 10 days In week           | 2018/01/22 Faisal Ali Al Hammadi |
| Faisal Al Har | فيصل الحمادي nmadi        | ~ |                |                            |                           |                                  |
|               |                           |   |                |                            |                           |                                  |
| 0012          | Sila السلع                | ~ | Boats Active   | Day Appro                  | oach - Days at sea        | Mark record for deletion         |
| Day : 14 🗸    | طراد - حداق Tarad - Hadaq | ~ | Boats Examined | In month                   | 10 days<br>In week<br>5 V | 2018/01/22 Faisal Ali Al Hammadi |
| Faisal Al Har | فيصل الحمادي nmadi        | ~ |                |                            |                           |                                  |
|               |                           |   |                |                            |                           |                                  |
| 0011          | Sila السلع                | ~ | Boats Active   | Day Appro                  | oach - Days at sea        | Mark record for deletion         |
|               | Tarad Hadan Mara          |   | Boats Examined | In month In                | 10 days In week           | 2018/01/22 Eninal Ali Al Hammadi |

Submit data and update

Figure 3.2. Input screen for fishing effort

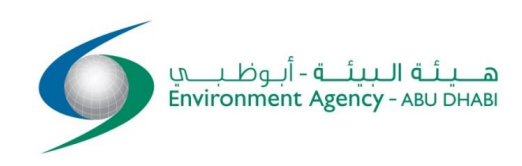

### 4 Landings data

Landings will automatically be selected by the system to show only sites pertaining to the Data Group Code (DGC) of the Data Operators. The DGC is controlled by the administrator and its purpose is to assign geographical responsibility to data operators and supervisors. This means that these users cannot access samples relating to sites with a different DGC.

Sites and boat-gear types can be filtered in order for inputting to "lock in" into a specific set of siteboat/gear combination and thus avoid the recording of information under wrong site-boat/gear classifications. The filtering approach is identical to that used for effort data and is shown in Figure 3.1 of previous section. This function is recommended for repeated inputting sessions.

Users may filter the site only and leave all boats/gears to be included, or focus on only one boat/gear type and include all sites. Likewise by not specifying any site or a boat/gear the system will make available all records pertaining to the operator's DGC. The last two options are not recommended for regular inputting sessions.

| Home       |                           | Home Data Operators' Functions In |                                     |                    | t a new landing                  |
|------------|---------------------------|-----------------------------------|-------------------------------------|--------------------|----------------------------------|
| Sample no. | Site                      | Total (all species)               | Operations                          |                    | Error                            |
| Day        | Boat-Gear type            | Raising Factor                    | Gear units Duration (days)          | Hours of fishing   | Updated                          |
| 000019     | Sila المبلح               | 200                               | Select to edit O Select to delete O | Unmark selection O |                                  |
| 13         | طراد - حداق Tarad - Hadaq |                                   | 0 0.5                               | 0                  | 2017/12/22 CS                    |
| 000018     | Sila المناح               | 300                               | Select to edit O Select to delete O | Unmark selection O |                                  |
| 12         | طراد - حداق Tarad - Hadaq |                                   | 0 1                                 | 6                  | 2017/11/16 Faisal Ali Al Hammadi |
| 000017     | المندر Al Sadar           | 300                               | Select to edit O Select to delete O | Unmark selection O |                                  |
| 27         | طراد - حداق Tarad - Hadaq |                                   | 0 1                                 | 0                  | 2017/11/15 Yousof Al Hammadi     |
| 000016     | المندر Al Sadar           | 500                               | Select to edit O Select to delete O | Unmark selection O |                                  |
| 19         | طراد - حداق Tarad - Hadaq |                                   | 0 1                                 | 0                  | 2017/11/15 Yousof Al Hammadi     |
| 000015     | المندر Al Sadar           | 400                               | Select to edit O Select to delete O | Unmark selection O |                                  |
| 19         | طراد - حداق Tarad - Hadaq |                                   | 0 1                                 | 0                  | 2017/11/15 Yousof Al Hammadi     |
| 000014     | المندر Al Sadar           | 150                               | Select to edit O Select to delete O | Unmark selection O |                                  |
| 19         | طراد - حداق Tarad - Hadaq |                                   | 0 1                                 | 0                  | 2017/11/15 Yousof Al Hammadi     |
| 000013     | المندر Al Sadar           | 200                               | Select to edit O Select to delete O | Unmark selection O |                                  |
| 19         | طراد - حداق Tarad - Hadaq |                                   | 0 1                                 | 0                  | 2017/11/15 Yousof Al Hammadi     |
|            |                           | Submit se                         | lection :                           |                    |                                  |

Figure 4.1 illustrates an example of selected landings records.

Figure 4.1. List of summary landings

To insert a new landing users click on the top right link "Insert a new landing".

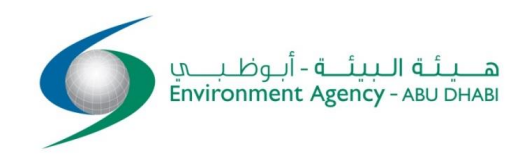

To edit an existing record the "select to edit" mark is used followed by pressing the "Submit" button.

There is also available a delete option that applies on one record at a time.

Whether the choice has been an insertion or editing, the screen of Figure 4.2 is made available for landings data.

The following considerations apply:

#### LANDING SUMMARY

- Due attention to the day of sampling. If unchanged it will affect the temporal accuracy.
- Likewise the data collector should be specified correctly, as this entry affects workload statistics.

• Duration should be correct. If entered as 1 for a longer trip it will affect (overestimate) the CPUE.

- The sample catch (on light grey background) must tally the sum of species catch, else an error occurs.
- Records marked in red as containing errors will not make part of the database.

| Quit and return to Data Operator's functions |                                                                  |                             |          |                    | Quit an               | d return to    | Landings            |                    |
|----------------------------------------------|------------------------------------------------------------------|-----------------------------|----------|--------------------|-----------------------|----------------|---------------------|--------------------|
| Sample<br>no.                                | Site Total (all species)                                         |                             |          | Ouration<br>(days) | n Hours of<br>fishing | Remark         |                     |                    |
| Day                                          | Boat-Gear type                                                   | Raising Factor              |          | Error              |                       |                | Data Collector      |                    |
| 000016                                       | Al Sadar الصدر 🗸 🗸                                               | 500                         | 0 ~      | 1 🗸                | ′ 0   ✓               |                |                     |                    |
| 19 🗸                                         | 🗙 طراد - حداق Tarad - Hadaq                                      |                             |          |                    |                       | Yousif Al Han  | يوسف الحمادي nmadi  | ~                  |
| Boat id. : [                                 | CLEAR ALL<br>A-23<br>A-24<br>Boat id. : Fishing Ground : A-25 () |                             |          |                    |                       |                |                     |                    |
|                                              | Species name                                                     |                             | Weight ( | kg)                | Price<br>(AED/Kg)     | Value<br>(AED) | Aver.weight<br>(kg) | N.fish in<br>catch |
|                                              |                                                                  | ىد <mark>ح 005 Badah</mark> |          |                    |                       |                |                     |                    |
|                                              |                                                                  | بسار Bassar بسار            |          |                    |                       |                |                     |                    |
|                                              | ۔۔۔۔۔۔۔۔۔۔۔۔۔۔۔۔۔۔۔۔۔۔۔۔۔۔۔۔۔۔۔۔۔۔۔۔۔                            |                             |          |                    |                       |                |                     |                    |
|                                              |                                                                  | تبان 012 Tabban             |          |                    |                       |                |                     |                    |
|                                              |                                                                  | جد 013 Jedd                 |          |                    |                       |                |                     |                    |
|                                              |                                                                  | جرفه 018 Garfah             | <u> </u> |                    |                       |                |                     |                    |
|                                              | Species name                                                     |                             | Weight ( | kg)                | Price<br>(AED/Kg)     | Value<br>(AED) | Aver.weight<br>(kg) | N.fish in catch    |
| <                                            | 019 Jesh U                                                       | m Al Hala جسّ أم الحلا      |          |                    |                       |                |                     | >                  |
|                                              | Submit data and update                                           |                             |          |                    |                       |                |                     |                    |

Figure 4.2. The landings electronic input form

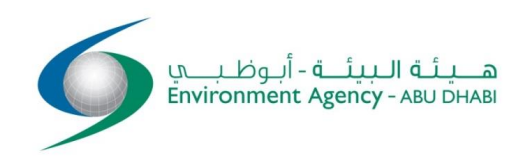

#### SPECIES COMPOSITION

- Species catch must tally the total sample catch.
- Species size may be expressed in two alternative ways: average weight of individuals or number of individuals in the catch. However only one option can be used else an error occurs.
- Species catch and total sample catch provide a checking mechanism for vertical totals.

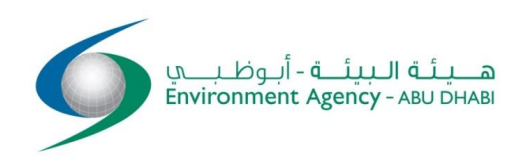

### **5** Estimations

Estimations can be requested at any moment and irrespective of the degree of completion of inputting.

There are two options:

1. Using the first option (include zero estimates), all estimation entities of the type month, minor stratum, boat/gear, will appear including those that for a number of reasons have resulted in zero estimates.

2. The second option limits the report to non-zero estimates only and is thus much shorter.

Figure 5.1 illustrates an example of such a report.

Data Operators' Functions

Delma Island Lansh - Gargour No effort data. Estimation cancelled.

طراد - حداق Tarad - Hadaq + جزيرة دلما Delma Island

Home

Effort (WEEKLY)

| Est.Effort :        | 1,280  |
|---------------------|--------|
| Records :           | 4      |
| Boats/Gears :       | 68     |
| Active Days :       | 31.0   |
| PBA :               | 0.607  |
| Spatial Accur. :    | 0.78   |
| Method for Accur. : | SPST   |
| N.days :            | 0      |
| Temp. Accur. :      | 1.00   |
| Method for Accur. : | -      |
| SUI :               | 1.00   |
| CV (%) :            | 17.5 % |

| andings     |         |
|-------------|---------|
| Est.catch : | 639,929 |
| Records :   | 2       |

Accuracy = 0.65

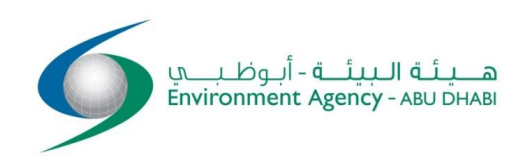

| TOTA | ٩LS |
|------|-----|
|------|-----|

| Accuracy :    | 0.67       |
|---------------|------------|
| Boats/Gears : | 82         |
| Est.Effort :  | 1,542      |
| Aver.price :  | 33.589     |
| Est.value :   | 23,389,216 |
| CPUE :        | 451.69     |
| Est.catch :   | 696,337    |

| By species                                                            | Aver.weight<br>(kg) | Est.Effort | Aver.price | Est.value  | CPUE   | Est.catch |
|-----------------------------------------------------------------------|---------------------|------------|------------|------------|--------|-----------|
| Eshnenuh استنینو Cephalopholis hemistiktos (Yellow fin hind)          | 2.00                | 262        | 20.000     | 761,689    | 145.48 | 38,084    |
| Umm Ar Rubiyan ام الربيان Thenus orientalis (Flathead locust lobster) | 1.49                | 1,542      | 24.921     | 10,716,143 | 278.92 | 429,997   |
| Umm Dhrais ام ضریس Lutjanus indicus (Indian snapper)                  | 1.00                | 1,542      | 55.000     | 11,732,024 | 138.37 | 213,310   |
| Emshawah امتنوا Diplodus sargus kotschyi (One spot seabream)          | -                   | 262        | 12.000     | 179,360    | 57.10  | 14,947    |

Figure 5.1. Example of an estimation report